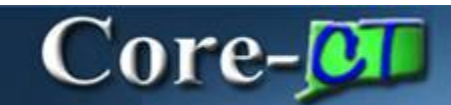

Core-CT 9.1 provides users with the ability to spellcheck conversation entries when creating or updating conversations.

To spellcheck a conversation entry

- 1. Add a new conversation or locate an existing conversation.
- 2. Enter or review text in the **Comments** field.
- 3. Click the **Spell Check** icon in the **Conversation Entries Group** box.

| Conversation Ent | nes                      |           |            | End View All 7    | int 🛙 Soft 🖬 Last |
|------------------|--------------------------|-----------|------------|-------------------|-------------------|
| DateTime:        | 08/15/12 8:57AM          | User: VP1 | Visible    | Detete Entry      | EditEoliy         |
| Contact ID:      | Q                        |           | Telephone: | Extension:        |                   |
| 'Comments:       | This is amother example. |           |            |                   | 1 CONTRACT        |
|                  | _                        |           |            | Click the Spell C | heck icon.        |

4. Core-CT 9.1 displays a Spell Check dialog box if it detects spelling errors.

| Spell Check Text:           | This is amother example.                           |  |
|-----------------------------|----------------------------------------------------|--|
|                             |                                                    |  |
| Change To:<br>Alternatives: | nother<br>another<br>atomizer<br>mother<br>smother |  |
| Ignore   Ignore A<br>OK Can | emoter Change Change All Add                       |  |

- 5. Use the options in the **Spell Check** dialog box to change the misspelled word.
  - Either accept the value displayed in the **Change To** field, use the **Alternatives** list to display a different value in the **Change To** field, or overwrite the text in the **Change To** field with the correct word.
  - Use the **Change** button to change the flagged word to the word displayed in the **Change To** field. Core-CT 9.1 will display the next misspelled word it detects. If no addition misspellings are detected, Core-CT 9.1 displays "The spelling Check is Complete."
  - Use the **Ignore** button to keep the original word.
  - Use the Add button to add the flagged word to the Core-CT 9.1 dictionary.

6. Core-CT will identify the next misspelled word. Follow the instructions in step 5. Continue until all misspelled words have been identified.

6. Click **OK** or **Cancel** to return to the Conversations tab.

7. If Core-CT 9.1 detects no spelling errors the following dialog box displays:

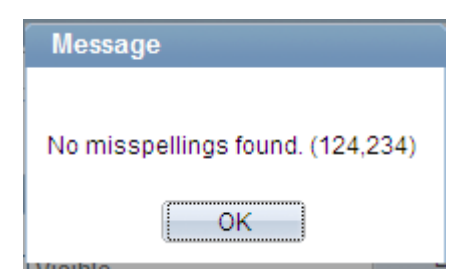

8. Click **Ok** to return the **Conversations** tab.